# **Final Grade Entry**

### 1. Log into <u>MyCorning</u>.

- a. If you have already successfully claimed your account and set up your 2 methods of security, you can just login at *"Returning Users"*
- b. If you have not claimed your account select *"First Time Users"* and go through that process.

If you need assistance with this please contact the IT helpdesk at <u>helpdesk@corning-cc.edu</u> or 607-962-9555

| Welcome to our MyCorning Portal for Current Students and Staff                                                                  |                                           |  |  |  |  |  |
|----------------------------------------------------------------------------------------------------|-------------------------------------------|--|--|--|--|--|
| Your access to email, your online courses (Brightspace), grades, registering/dropping classes, paying your bill, and much more. |                                           |  |  |  |  |  |
|                                                                                                    | RETURNING USERS                           |  |  |  |  |  |
|                                                                                                    | <u>Sign In</u>                            |  |  |  |  |  |
| FIRST-TIME USERS                                                                                                    | Forgot Password<br>Change Password        |  |  |  |  |  |
| · · · · · · · · · · · · · · · · · · ·                                                                                           | <u>Change your authentication methods</u> |  |  |  |  |  |

2. Once logged in - Navigate to the *Student Resources* tab

|     | Employee Resources |                         | Events   | Student Resources |           | es |
|-----|--------------------|-------------------------|----------|-------------------|-----------|----|
| Sel | ect My Banner      |                         |          |                   |           |    |
|     | My Email           | My Courses, Brightspace | Starfish |                   | My Banner |    |

3.

4. Select Faculty & Advisor/ then Faculty SSB9

| Personal Information Student Services & Financial Aid Faculty & A                                                                                                    | Advisor                               | Fa                                                   | culty Services      |                              |   |
|----------------------------------------------------------------------------------------------------|---------------------------------------|------------------------------------------------------|---------------------|------------------------------|---|
| Search Go                                                                                                    | 5.                                    | Fa                                                   | culty SSB9          | _                            |   |
| Personal Information<br>Update addresses, contact information or marital status; review name or social security nu<br>Student & Financial Aid<br>Apply for Admission, Register, View your academic records and Financial Aid<br>Faculty & Advisors<br>Enter Grades and Registration Overrides, View Class Lists and Student Information | mber chanş                            |                                                      |                     |                              |   |
|                                                                                                    | Student I                             | nformation                                           |                     |                              |   |
| Class List<br>View list of classes.                                                                                                    | • • • • • • • • • • • • • • • • • • • | Faculty Detail<br>Schedule<br>View schedule details. |                     | Grade Entry<br>Enter grades. |   |
|                                                                                                    |                                       | _                                                    |                     | Ŷ                            |   |
| This is where you will find your rosters to verify who is registered                                                                                                    |                                       |                                                      | This is where you e | o<br>enter Final Grade:<br>o | s |

#### 6. Class Lists

1. Select a term (Anyone who is teaching in the *FALL is Fall 23 Term*- even if it's a full year)

| CRN Listing        | -            |       |                    |           |          |                       |
|--------------------|--------------|-------|--------------------|-----------|----------|-----------------------|
| Fall 2023 - 202410 | *            |       |                    |           |          |                       |
| Select Course      |              |       |                    |           |          | (iii) 🕶 Search (Alt+) |
| Subject            | Course Title | ≎ CRN | C Enrollment Count | \$ Status | Duration | Term                  |

- 2. Your courses will be listed here.
- 3. *Hold your Mouse over the CRN (course number) and a class list will generate* (The CRN will be listed under the Subject column)

| CRN Listing       |              |       |                                                                                                    |           |   |
|-------------------|--------------|-------|----------------------------------------------------------------------------------------------------|-----------|---|
| Fall 2023 - 20241 | 10 🗸         |       |                                                                                                    |           |   |
| Select Course     |              |       |                                                                                                    |           |   |
| Subject           | Course Title | ≎ CRN | Contemporal Count Count Cou | \$ Status | ¢ |

**NOTE:** Please notify the ACE office anytime a student is dropped before the end of the term.

# Grades

1. Select Grade Entry:

|                                      | Grade Entry<br>Enter grades. |  |  |  |  |  |
|--------------------------------------|------------------------------|--|--|--|--|--|
|                                      |                              |  |  |  |  |  |
| This is where you enter Final Grades |                              |  |  |  |  |  |

## 2. Your courses should appear here

| Faculty Grade Entry |              |           |
|---------------------|--------------|-----------|
| Midterm Grades      | Final Grades | Gradebook |
| My Courses          |              |           |
| Grading Status      | C Rolled     | Subject   |

- 3. Select your course
  - a. Enter FINAL Grade ONLY

\*\*\* If entering a grade of F a last date of attendance will be needed. \*\*\*

For Fall courses: Enter 12/1/2023

For Spring courses: Enter 5/1/24

|                |      |               |      | A 0 V       |        |                  |
|----------------|------|---------------|------|-------------|--------|------------------|
| Enter Grades   |      |               |      |             |        |                  |
| Full Name      | ≎ ID | Midterm Grade | ≎ Fi | Final Grade | Colled | Last Attend Date |
| Abbott, Megan  |      |               | 4    | Å V         |        |                  |
| Bracken, Chloe |      |               | E    | B+ ¥        |        |                  |
| Cooper, Hannah |      |               | F    | F Y         |        | 04/25/2023       |

Email <u>ace@corning-cc.edu</u> or call our office for any assistance:

Wendi: 607-962-9491

Kim: 607-962-9533